## Расширение «ЛК Базовый»

## Подготовка к отправке из личного кабинета

Если подписание в личном кабинете отключено или у вас отсутствует расширение «ЛК Проф», после нажатия кнопки статус отчета изменится на «В процессе отправки». Личный кабинет даст сигнал для программы 1С о том, что документ нужно отправить. Сама отправка в контролирующий орган будет выполняться из 1С с соответствующим сертификатом после нажатия кнопки **Обновить** в **Реглам ентированных отчетах**.

## Статус отчета изменится на «В процессе отправки»:

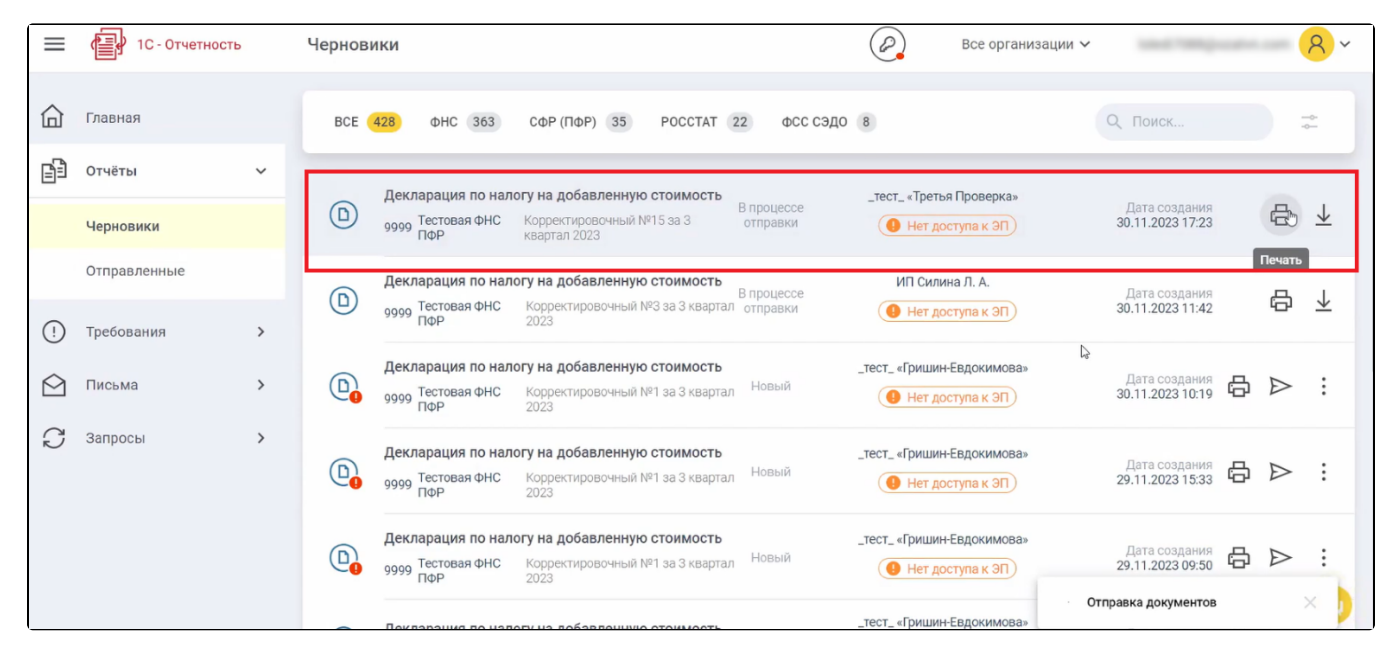

Для того, чтобы документ отправился в контролирующий орган, откройте программу 1С, перейдите в **Отчеты Регламентированные отчеты** и нажмите кнопку **Обновить**:

| ← → ☆ 1С-Отчетность                                                 |                              |                         |                       |              |                      | €? : × |
|---------------------------------------------------------------------|------------------------------|-------------------------|-----------------------|--------------|----------------------|--------|
| Обновить 🔅 📍 Новое (33) Отчеты                                      | ( <mark>2)</mark> Уведомлени | <u>ия Письма Сверки</u> | ЕГРЮЛ Входящие (31) Л | Іичные кабин | <u>еты Настройки</u> |        |
| По всем организациям 🔹 🗙 За все периоды 🗙 По всем видам отчетов 🔹 🗙 |                              |                         |                       |              |                      |        |
| Создать Загрузить - 🔂 Проверка - Печать - Отправить 🗄 Выгрузить 🖉   |                              |                         |                       |              |                      | Еще -  |
| Наименование ↓ Период                                               | Вид ↓ С                      | Состояние               | Дата отправки         |              | Организация          | Комме  |
| Декларация по НДС 2 квартал 2023 г.                                 | п <u>с</u>                   | Сдано                   | 25.09.2023            | Ø            | Terrare 8. 11. 187   |        |
|                                                                     | ¢                            | DHC 9999                |                       |              |                      |        |
| Декларация по НДС 2 квартал 2023 г.                                 | п <u>с</u>                   | Сдано                   | 29.09.2023            | 0            | Personal in 187      |        |
|                                                                     | ¢                            | DHC 9999                |                       |              |                      |        |

Когда документооборот будет завершен, отчет перейдет в раздел **Отправленные** личного кабинета и изменит статус на «Успешно обработан». Статус синхронизируется с 1С, будет отображаться «Сдано».